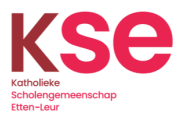

## Magister voor leerlingen

Voordat je Magister gaat gebruiken moet je KSE account geactiveerd zijn.

## Magister App

1. Ga naar de Google playstore of Apple appstore.

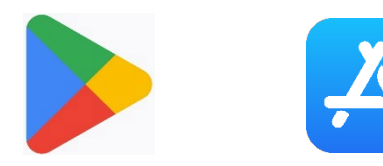

2. Installeer de "Magister - Leerling en Ouder app" van Iddink.

|                               | Magis <sup>:</sup><br>Iddink I                                                                                                    | <b>ter - Leerlin.</b><br>Digital B.V.                                                                                                    | Insta                                                               | lleren                                                              |                   |
|-------------------------------|----------------------------------------------------------------------------------------------------|----------------------------------------------------------------------------------------------------|---------------------------------------------------------------------|---------------------------------------------------------------------|-------------------|
| 1,3 ★                         |                                                                                                    | 1 mln.+                                                                                                    | 1                                                                   | 3                                                                   |                   |
| 20K review                    | s (i)                                                                                                    | Downloads                                                                                                    | F                                                                   | egi 3 🛈                                                             |                   |
| Michael Ruiter                |                                                                                                    | Hounday 04 september.           (ma         di         via         di         via           (ma         di         via         di         via           (ma         di         via         di         via           (ma         di         via         dia         via           (ma         di         via         dia         via           (ma         dia         via         dia         via           (ma         dia         via         dia         via           (ma         dia         via         dia         via | 20 20 Kunst Dece<br>11 12 PO Valuerout<br>Kunst Iden<br>Derevantigh | itste (Pers.<br>Mende vormgeving)<br>hun<br>50<br>mi kuntysikensood | 8.5<br>270<br>6.3 |
| Mas 120                       |                                                                                                    | 5 0924-0910<br>0924-0910<br>05-004-120(120                                                                                                    | geschieder<br>FO.A.Hatoriac                                         | nis<br>Aberof                                                       | 5,1<br>1101       |
| <ul> <li>Autometer</li> </ul> | and the second second se | 2 08:33-18.85<br>8 HA - E3 - L2C 0.859<br>10:229-10:30                                                                                                    | Duitse toa<br>P07 gepreke                                           | en literatuur >                                                     | 8.9<br>mat        |
| Atwezigheid                   |                                                                                                    | Re NE Oestel schriken<br>1106-1280                                                                                                    | Diserta Contraction                                                 | unde<br>gie extursie bij oarnenonderwer                             | 4,4<br>Janua      |
| ඩ Ciffers                     | in the second                                                                                                    | * 1139-3236                                                                                                    | Brigelse to<br>Data Rispeck                                         | al en literatuur ().                                                | 8.1<br>           |
| Berichten                     |                                                                                                    | 5 AK - ET - L2C KAN<br>1225-1315                                                                                                    | (Incascal) Wisksande R                                              |                                                                     | 6.2<br>Dist       |
| Ø3 Mededelingen               |                                                                                                    | 6 1215-1426                                                                                                    | (Income) scheikunde<br>sum F fann                                   | infective R time R                                                  | 9.1<br>35-0       |
| R Studiewjzers                | -                                                                                                    | Nancaag<br>Nancaag                                                                                                    | NIKUN                                                               | Ale Ale                                                             | cipas             |

De Magister App voor leerlingen en ouders

3. Open de Magister app.

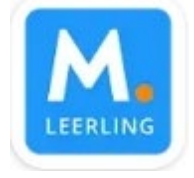

4. Klik op "door naar Magister".

## Agenda en huiswerk

Altijd je planning bij de hand. Vandaag, volgende week én terug. Je huiswerk en roosterwijzigingen staan er ook in. Is je huiswerk klaar? Dan vink je het af. Handig!

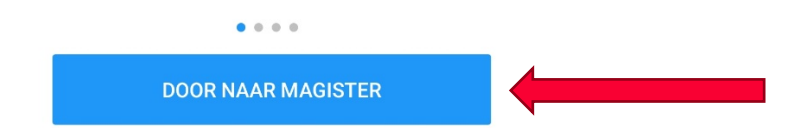

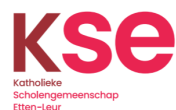

5. Kies voor de school "KSE". Goedenavond, Kies je school om in te loggen Typ je schoolnaam 6. Login met alleen je leerlingnummer. Klik op "doorgaan". Vul je gebruikersnaam in KSE <u>wijzig</u> e gebruikersnaam 7. Vul je wachtwoord in. Klik op "aanmelden". kse  $\leftarrow$ Wachtwoord invoeren Wachtwoord Wachtwoord vergeten Aanmelden 8. Vink aan "Dit niet opnieuw weergeven". 9. Klik op "Ja". kse Aangemeld blijven? Doe dit om het aantal keer dat u wordt gevraagd om u aan te melden, te verminderen. Dit niet opnieuw weergeven Nee Ja

Je kan de Magister app gebruiken om je rooster, cijfers, enz in te zien.

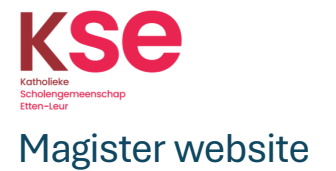

- Open Google Chrome, Microsoft Edge of een andere browser.
   Typ in de adresbalk
- https://kse.magister.net/
- 3. Kies voor de school "KSE". Kies je school om in te loggen

|                    | Typ je schoolnaa                                                                       | am                                                |                        |      |  |  |  |  |  |
|--------------------|----------------------------------------------------------------------------------------|---------------------------------------------------|------------------------|------|--|--|--|--|--|
| 4.                 | Login met alleer<br>Klik op " <b>doorga</b><br>Vul je gebruiker                        | n je <b>leerling</b><br><b>an</b> ".<br>rsnaam in | jnummer.               |      |  |  |  |  |  |
|                    | KSE                                                                                    |                                                   | wijzig                 |      |  |  |  |  |  |
|                    | e gebruikersna                                                                         | aam                                               |                        |      |  |  |  |  |  |
|                    | D                                                                                      | oorgaan                                           |                        |      |  |  |  |  |  |
| 5.                 | Vul je wachtwoo<br>Klik op <b>"aanmel</b><br><b>KSE</b>                                | ord in.<br>Iden".                                 |                        |      |  |  |  |  |  |
|                    | Wachtwoord                                                                             | d invoere                                         | en<br>A                |      |  |  |  |  |  |
|                    | Wachtwoord vergete                                                                     | n                                                 |                        |      |  |  |  |  |  |
| 6.<br>7.           | Vink aan "Dit ni<br>Klik op "Ja".<br>KSE                                               | et opnieuv                                        | Aanmelden<br>v weergev | en". |  |  |  |  |  |
| Aangemeld blijven? |                                                                                        |                                                   |                        |      |  |  |  |  |  |
|                    | Doe dit om het aantal keer dat u wordt gevraagd om<br>u aan te melden, te verminderen. |                                                   |                        |      |  |  |  |  |  |
|                    | Dit niet opnieu                                                                        | w weergeven                                       |                        | _    |  |  |  |  |  |
|                    |                                                                                        | Nee                                               | Ja                     |      |  |  |  |  |  |

Neem bij vragen contact op met het servicepunt 076-5015905 - servicepunt@k-s-e.nl